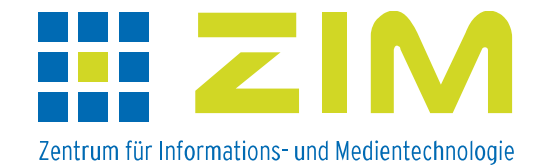

# ILIAS 5.0.4 (Stand 8.9.2015)

Ab sofort steht die ILIAS-Version 5.0.4 allen Nutzern zur Verfügung. Sie bietet neue Funktionalitäten in bekannten Modulen an. Eine Auswahl wird nachfolgend vorgestellt.

Die augenscheinlichste Neuerung ist das komplett überarbeitete Design.

| eLearning an der HHU Düsseldorf |                                                                                                    | ٩                  | Hilfe 🗸               | Sprache 👻                       | Anmelden    |
|---------------------------------|----------------------------------------------------------------------------------------------------|--------------------|-----------------------|---------------------------------|-------------|
| ILIAS                           | Startseite                                                                                                    |                    |                       |                                 |             |
| ▼ m Magazin                     | Magazin           Magazin           Willkommen auf der E-Learning-Plattform der HHU Düsseldorf                                                                                                    |                    |                       |                                 |             |
|                                 | Hier finden Sie ein offenes Angebot der Heinrich-Heine-Universität Düsseldorf. Alle anderen E-Li<br>regulären User-Account der HHU Düsseldorf zu nutzen.<br>Beim erstmaligen Aufruf von ILIAS klicken Sie in der rechten oberen Ecke bitte auf den Bu<br>Informationen auf der Anmeldeseite bitte sorgfältig durch.<br>KATEGORIEN | earnin;<br>utton " | g-Angebot<br>Anmelder | e sind nur mit<br>n". Lesen Sie | :dem<br>die |
|                                 | Universitäts- und Landesbibliothek Düsseldorf<br>Düsseldorfer Online-Tutorial (DOT) zur Informationskompetenz                                                                                                    |                    |                       |                                 | •           |

| ILIAS Anmeldeseite                                                                                                    |  |  |  |  |
|----------------------------------------------------------------------------------------------------|--|--|--|--|
| Loggen Sie sich bitte mit der Kennung und dem Passwort Ihrer Uni-E-Mail-Adresse des ZIM ein.                                                                                                   |  |  |  |  |
| Hinweis für Studierende der HHU:<br>Falls Sie Ihre Uni-E-Mail-Adresse gemäß den Einschreibe- bzw. Rückmeldeunterlagen noch nicht freigeschaltet haben,<br>aktivieren Sie diese bitte einmalig! |  |  |  |  |
| Hinweis für Lehrende und MitarbeiterInnen der HHU:<br>Falls Sie noch keine Uni-E-Mail-Adresse besitzen, beantragen Sie diese bitte im Benutzerbüro des ZIM.                                    |  |  |  |  |
| Bei Problemen mit ILIAS schreiben Sie uns eine E-Mail.                                                                                                    |  |  |  |  |
|                                                                                                    |  |  |  |  |
| BEI ILIAS ANMELDEN                                                                                                    |  |  |  |  |
| Benutzername *                                                                                                    |  |  |  |  |
| Passwort *                                                                                                    |  |  |  |  |
| + E-feededicte Acceste                                                                                                    |  |  |  |  |
| Anmelden                                                                                                    |  |  |  |  |

Die Abmeldefunktion ist in ein Pulldown-Menü integriert worden.

| B | 167 | Begeisterter User » | Abmelden |
|---|-----|---------------------|----------|
| ? | Q   |                     | Q        |
|   |     |                     |          |

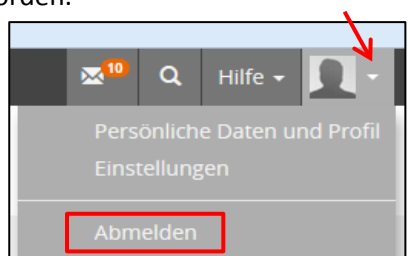

Die Symbole für die einzelnen Objekte zeigen sich auch in neuer Gestalt.

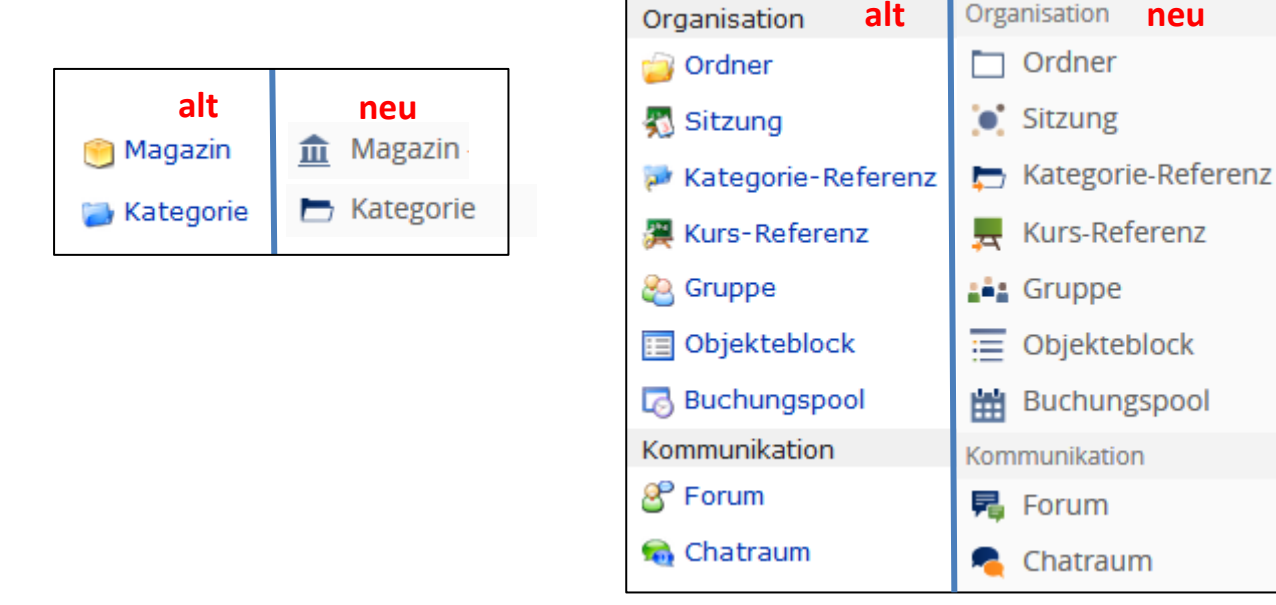

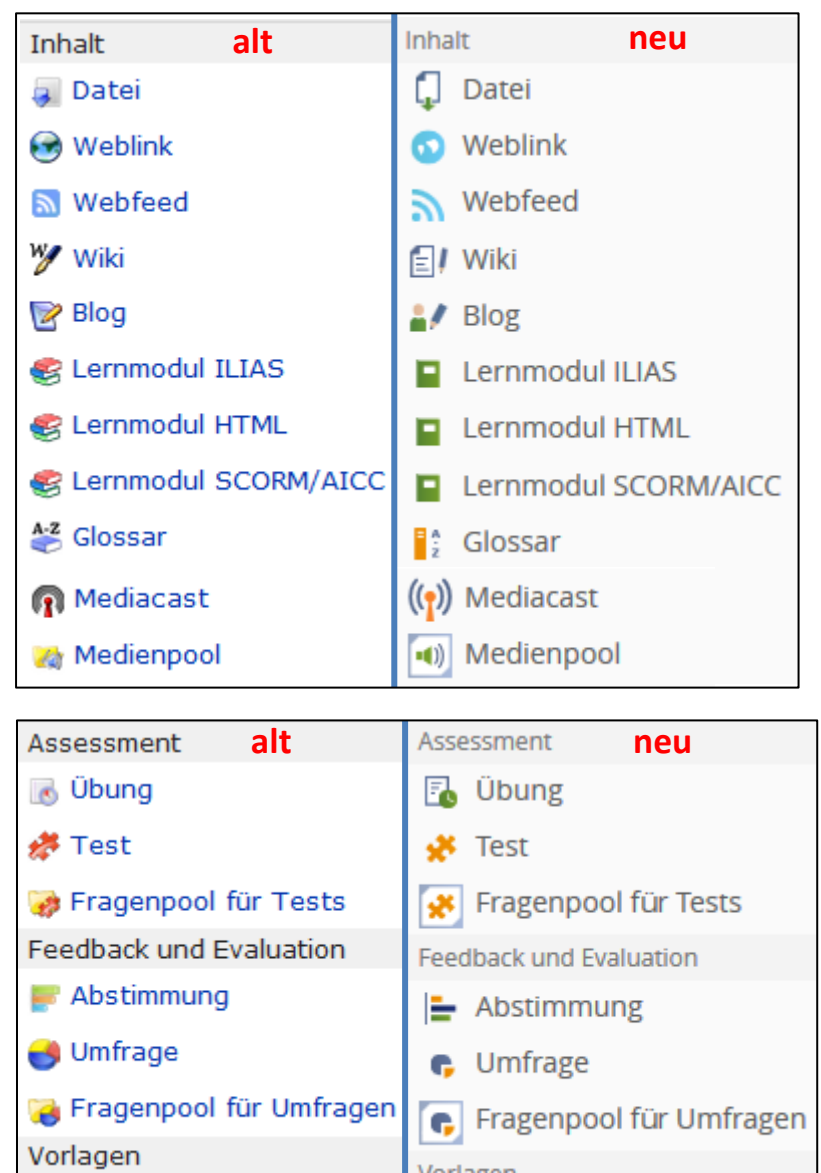

Vorlagen

Portfoliovorlage

📧 Portfoliovorlage

# Ausgewählte neue Funktionalitäten

# 1) Umfrage

Nach Abschluss einer Umfrage ist es nun möglich, die eigenen Antworten den Teilnehmern anzeigen zu lassen. Sie können aber nicht mehr verändert werden.

Auf dem Reiter "Einstellungen" muss unter "Umfrage beenden" dieses Angebot angehakt werden.

| Beispielumfrage |      |               |                   |
|-----------------|------|---------------|-------------------|
| Fragen          | Info | Einstellungen | Verzweigungsregel |
|                 |      |               |                   |

| UMFRAGE BEENDEN                                         |                                                                                                    |
|---------------------------------------------------------|----------------------------------------------------------------------------------------------------|
| Teilnehmer kann eigene Antworten<br>einsehen            | ✓ ✓ </th |
| Teilnehmer kann sich E-Mail eigenen<br>Antworten senden | Teilnehmer kön                                                                                                    |

# 2) Sitzung

Die aus älteren Versionen bekannte Funktion der Teilnehmerbeschränkung für eine Sitzung ist nun wieder vorhanden.

Auf dem Reiter "Einstellungen" wird unter "Anmeldung durch Benutzer" nach Anhaken von

"Begrenzte Teilnehmerzahl" das Feld angezeigt, in das die gewünschte maximale Personenzahl für die Sitzung einzutragen ist.

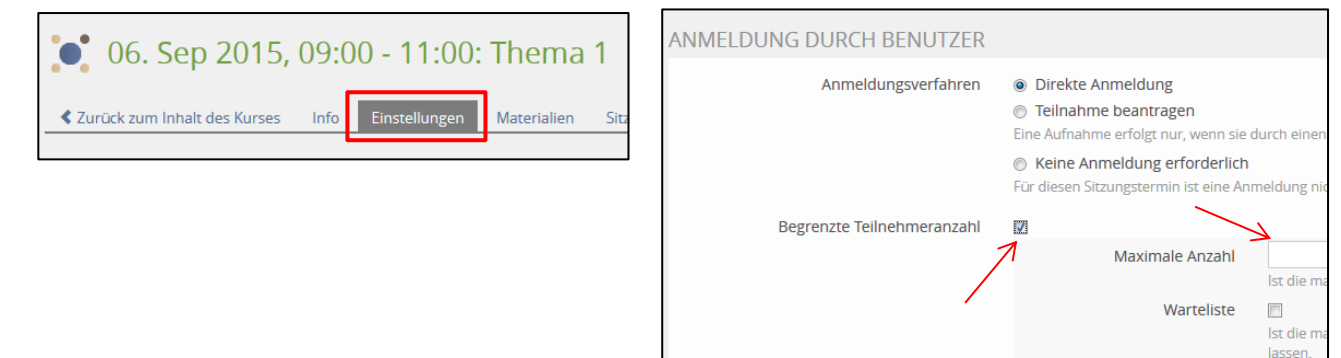

## 3) Abstimmung

Abstimmungen können nun auch personalisiert durchgeführt werden.

Auf dem Reiter "Inhalt" legt man den gewünschten Modus fest.

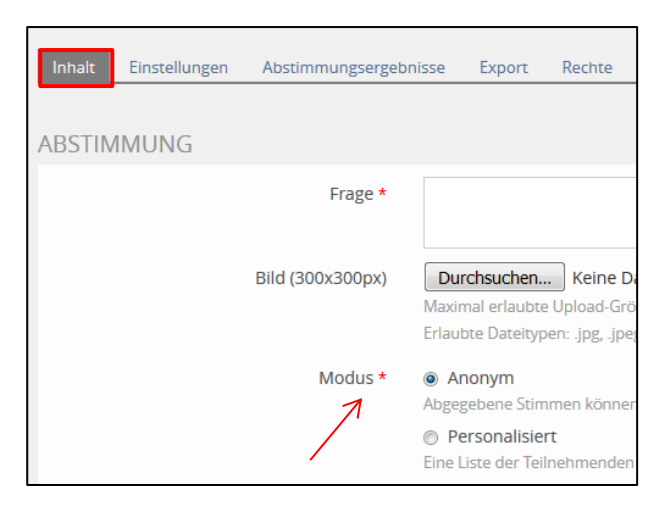

Als weiteren Fragentyp gibt es die Multiple Choice Frage. Man kann zwar nicht – wie aus Test und Umfrage bekannt – den Fragentyp wählen, sondern muss sie folgendermaßen auf dem Reiter "Inhalt" erstellen:

Man legt die maximale Antwortzahl (> 1) je Teilnehmer fest. Als "Mögliche Antworten" wird nur eine

Zeile angezeigt. Durch Klick auf + erzeugt man die gewünschte Zahl für Antwortmöglichkeiten.

| Maximale Anzahl Antworten je<br>Teilnehmer * | k     |   |
|----------------------------------------------|-------|---|
| Mögliche Antworten *                         | + - * | * |
|                                              | + - * | * |
|                                              | + - * | * |
|                                              |       |   |

Möchte man eine graphische Anzeige des Abstimmungsergebnisses, kann man auf dem Reiter "Einstellungen" zwischen Balken- und Kurvendiagramm wählen.

### 4) Test und Fragenpool

### • Fragenpool

a) Fragentyp: Zuordnungsfrage

Bislang konnte einer Definition nur genau ein Term zugeordnet werden. Nun ist dieser Fragentyp dahingehend erweitert worden, dass Mehrfachzuordnungen möglich sind. Bei Erstellung der Frage muss der Zuordnungsmodus ausgewählt werden.

| Zuordnungsmodus * | Ein Term kann einer Definition zugeordnet werden (1:1)                                 |
|-------------------|----------------------------------------------------------------------------------------|
| $\longrightarrow$ | Ein oder mehrere Terme können einer oder mehreren Definitionen zugeordnet werden (n:n) |

### b) Fragentyp: Lückentextfrage

Die lang ersehnte Möglichkeit unterschiedlich große Text- oder numerische Lücken zu erstellen wird nun angeboten. Die Größe der Lücke wird bei der Lückenanlage eingetragen.

| LÜCKE 1                     |   |           |   |
|-----------------------------|---|-----------|---|
| Typ<br>Länge des Textfeldes | 7 | Textlücke | • |

Außerdem ist es nun möglich, mehrere Lücken zusammengefasst zu bewerten. D.h. eine Antwort ist nur korrekt, wenn mehrere Lücken richtig ausgefüllt/ausgewählt sind. Diese Lückenkombination eignet sich z.B. für Sprachtests bei zusammengesetzten Zeiten. Dazu erstellt man zunächst die Lücken wie bisher und klickt dann unten im Erstellungsformular auf den Button "Lückentext-Kombination".

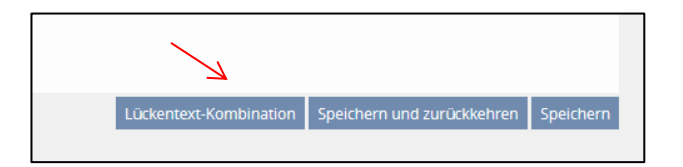

#### Das Formular wird folgendermaßen erweitert:

| LÜCKENTEXT-KOMBINATION 1 |                                           |
|--------------------------|-------------------------------------------|
| Lücke                    | bitte auswählen                           |
|                          | bitte auswählen 🔹 🛨 🗕                     |
| Werte                    | Punkte                                    |
|                          | 0 bitte auswählen 💌 bitte auswählen 💌 + - |

2 Lücken werden zur Kombination angeboten. Durch Klick auf + erstellt man so viele Lücken,

wie man zusammenfassen möchte.

| LÜCKENTEXT-KOMBINATION 1 |                                                             |
|--------------------------|-------------------------------------------------------------|
| Lücke                    | Lücke 1 –                                                   |
|                          | Lücke 2 -                                                   |
|                          | Lücke 3 -                                                   |
| Werte                    | Punkte Lücke 1 Lücke 2 Lücke 3                              |
|                          | 3 bitte auswählen 💌 bitte auswählen 💌 bitte auswählen 💌 + - |

Beispiel: 3 Lücken sollen kombiniert werden. Nach Erzeugung der gewünschten Lückenzahl wählt man für die einzelnen Lücken die richtigen Antworten aus und trägt die Gesamtpunktzahl ein.

Die Frage wird im Test folgendermaßen angezeigt:

| Ergänzen Sie den folgenden Satz mit dem Verb "fotografieren" in Futur 2. |                                    |  |  |
|--------------------------------------------------------------------------|------------------------------------|--|--|
| Die Touristen                                                            | die Brücke aus vielen Blickwinkeln |  |  |
|                                                                          |                                    |  |  |

c) Fragentyp Kprim Choice

Hierbei handelt es sich um eine spezielle Multiple Choice Frage.

In einer Frage werden genau 4 Aussagen formuliert, für die es jeweils nur 2 Antwortmöglichkeiten gibt (z.B. richtig/falsch, zutreffend/nicht zutreffend …). Nur wenn alle Aussagen richtig beantwortet werden, wird die volle Punktzahl vergeben. Bei Erstellung der Frage kann man auswählen, dass bei drei richtigen Antworten die halbe Punktzahl gegeben wird. Bei weniger korrekten Antworten erhält der Kandidat 0 Punkte.

d) Interaktive Vorschau

Bei der Fragenerstellung kann man sich im Reiter "Vorschau" die Frage anschauen, so wie sie im Test erscheint. Die bisher statische Vorschau ist nun interaktiv. Damit kann man die Frage mit ihren Funktionen/Möglichkeiten real ausprobieren.

• Test

Die Struktur der Einstellungsmenüs (Allgemeine Einstellung und Auswertung) ist komplett überarbeitet worden. Verschiedene Funktionen wurden umbenannt, einige kamen hinzu. Zu beachten ist vor allem die neue Sortierung der Funktionen. Mit der Zusammenfassung der Funktionen soll mehr Übersicht erreicht werden.